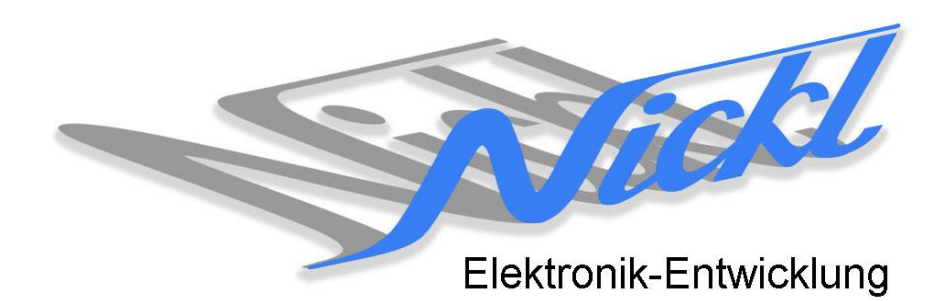

Nickl Elektronik-Entwicklung Eisackstraße 22 86165 Augsburg Tel: 49/821/450344-0 Fax: -49

# IH30-ANA001

Image Hub 30

# Einbauanleitung

Navigationssystems RNS-E

#### Inhaltsverzeichnis

| 1. | Allgemeines        |                    |    |
|----|--------------------|--------------------|----|
|    | 1.1                | Warnhinweise       | 2  |
|    | 2.1                | Anleitungshinweise | 2  |
|    | 1.2                | Benötigte Teile    | 2  |
|    | 1.3                | Benötigte Software | 3  |
| 2. | 2. Einbauanleitung |                    |    |
|    | 2.2                | Gerät ausbauen     | 3  |
|    | 2.3                | Modifikation Kabel | 3  |
|    | 2.4                | Verkabelung        | 4  |
| 3. | Konfigu            | Iration            | .4 |

## 1. Allgemeines

#### 1.1 Warnhinweise

- ▲ Die nachfolgend beschriebenen Geräte und Zubehörteile dürfen nicht verwendet werden, wenn durch Fehlfunktion oder Ausfall der Produkte Menschen gefährdet oder technische Einrichtungen beschädigt werden können. Für die Einhaltung dieser Bestimmung hat der jeweilige Anwender zu sorgen.
- ▲ Der Hersteller haftet ebenfalls nicht für Schäden jeglicher Art beim Einsatz der genannten Geräte oder Zubehörprodukte in sicherheitsrelevanten Bereichen.
- Lebenfalls haftet der Hersteller nicht für Schäden, die beim Einbau in das Fahrzeug entstehen.
- Achtung: Die Anzeige lenkt den Fahrer ab und soll deshalb nicht während der Fahrt aktiviert werden.

#### 2.1 Anleitungshinweise

Diese Anleitung gilt für folgende Fahrzeuge:

| Modell  | Тур | Zeitraum |  |
|---------|-----|----------|--|
| Audi A6 | C6  | 20042008 |  |
| Audi A4 | B7  | 20042008 |  |
| Audi A3 | 8P  | ab 2005  |  |

Zur Nutzung als Anzeigegerät muss das folgende Gerät verbaut sein:

| Bezeichnung             | Diagonale | Auflösung     | Technologie  |
|-------------------------|-----------|---------------|--------------|
| Navigationssystem RNS-E | 6,5"      | 400 x 240 pxl | (Analog RGB) |

| Voraussetzungen:          | keine |
|---------------------------|-------|
| Funktionseinschränkungen: | keine |

#### 1.2 **Benötigte Teile**

ImageCutter:

ImageHub:

Kabel vom ImageCutter zum ImageHub: Kabel vom Steuergerät zum ImageHub: nicht notwendig 1EZKA-PFB10PFB10-0.5 Kabel vom ImageHub30 zum Anzeigegerät:

1EMIC30-x (ImageCutter30) 1EMIH30-ANA001 (IH30-ANA001) 1EZKA-2xRJ45S-X-BLU (RJ45-Kabel) IH30-Kabel 4-Kanal-LVDS/Analog RGB (CCC/RNS-E/-MFD2)

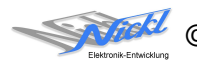

### 1.3 Benötigte Software

Konfigurationsdatei:IH30\_Audi\_RNS-E.vtiKonfigurations-Tool:VtiConfig

## 2. Einbauanleitung

Hier wird der ImageCutter30 zusammen mit dem ImageHub vom Typ 1EMIH30-ANA001 zur Ansteuerung des Displays des Navigationssystems RNS-E verwendet.

## 2.2 Gerät ausbauen

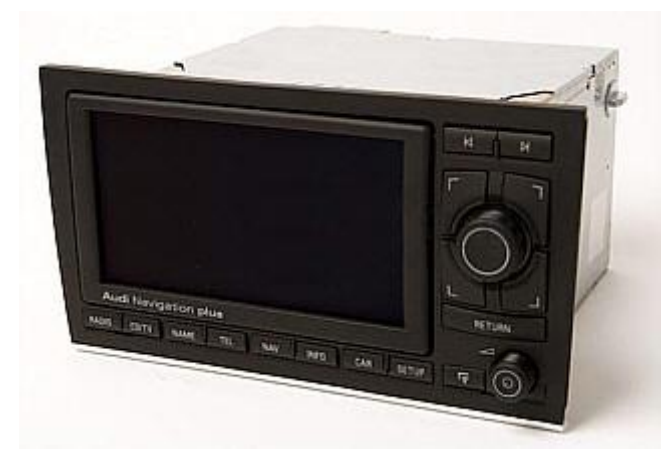

Diese Beschreibung gilt für das RNS-E-Navigationssystem.

#### 2.3 Modifikation Kabel

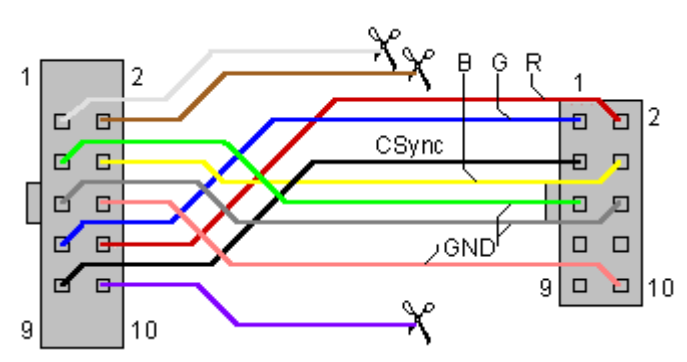

Ansicht auf Kabelseite

Die Kontakte werden im kleinen Stecker umgehängt.

Kontakte des Kabels IH30-PFB10PFB10 so umhängen, dass folgende Belegung zustande kommt::

| großer<br>Stecker | Signal-<br>Name | Farbe   | kleiner<br>Stecker |
|-------------------|-----------------|---------|--------------------|
| 1                 | (CLK)           | weiß    | -                  |
| 2                 | (VSync)         | braun   | -                  |
| 3                 | GND             | grün    | 5                  |
| 4                 | В               | gelb    | 4                  |
| 5                 | GND             | grau    | 6                  |
| 6                 | GND             | rosa    | 10                 |
| 7                 | G               | blau    | 1                  |
| 8                 | R               | rot     | 2                  |
| 9                 | CSync           | schwarz | 3                  |
| 10                | (HSync)         | violett | -                  |

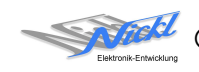

#### 2.4 Verkabelung

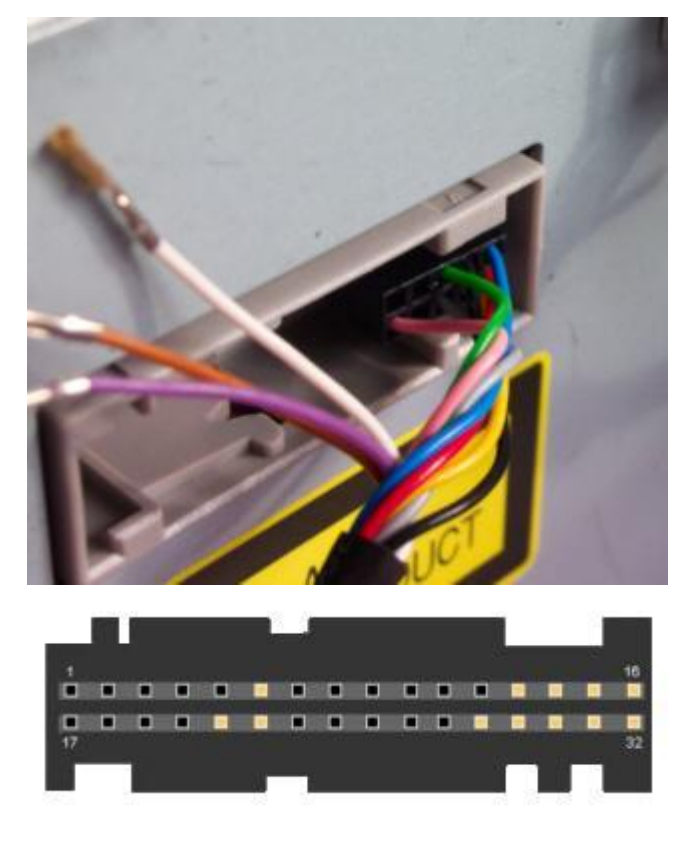

Das obig modifizierte Kabel mit dem kleinen Stecker ins Steuergerät stecken. Dabei die Nase nach oben und die Kontakte rechtsbündig ausrichten. Der große Stecker wird in den ImageHub an der Stelle "To Display" eingesteckt.

- 6 AUX-NF-In-Right
- 13 NF-In-Right
- 14 Shield GND
- 15 CSync
- 21 AUX-NF-GND
- 22 AUX-NF-In-Left
- 28 NF-In-GND
- 29 NF-In-Left
- 30 RGBS-In-GND
- 31 B
- 32 R
- 16 G

Den ImageHub über das Patchkabel 1EZKA-2xRJ45S-X-BLU mit dem ImageCutter verbinden.

## 3. Konfiguration

Eine Konfigurationsdatei ist bei Auslieferung im ImageHub bereits abgespeichert. Nur

- a) falls kein Bild angezeigt wird oder
- b) f
  ür Änderung der Umschaltfunktionalit
  ät, z.B. Änderung der Bildumschaltung von per Schalter/Signal am "DIM input" zur automatischen DVI-Computerbild Erkennung per "Signal present" am ImageCutter oder
- c) für Änderung der Display Timing-Eigenschaften

muss die Konfiguration umprogrammiert werden.

Dies erfolgt mittels VTI-Config per

- (1) "Read from target",
- (2) Änderung der Konfiguration,
- (3) "Write to target" und abschließendem
- (4) Sichern der neuen Konfigurationsdatei mittels TFT timing/Save xxxxx.vti as....

Elektronik-Entwicklung

Alternativ zu (1) "Read from target" kann die oben benannte Konfigurationsdatei mittels TFT timing/Open geladen werden.

Die nutzbare Auflösung ist 400 x 234 Pixel. Ein kleiner Teil davon wird von der Frontblende verdeckt.

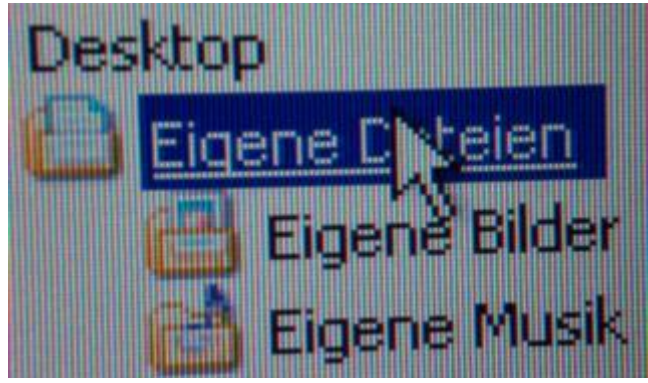

Es steht eine Pixel-genaue Darstellung eines Ausschnitts des Desktops zur Verfügung.

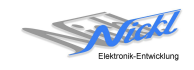

V1.1

Nickl Elektronik-Entwicklung GmbH

Eisackstraße 22 86165 Augsburg

Tel: +49 821 450344-0 Fax: +49 821 450344-49

Internet: www.nickl.de

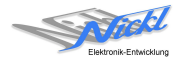